# **Gid Inisyasyon Rapid**

# Anrejistre Favori oubyen Makè Paj nan Aparèy Pòtab ou

Pwosesis pou anrejistre yon makè paj nan yon telefòn kapab varye lejèman selon navigatè w ap itilize a. Toutfwa, etap jeneral sa yo parèy pou pifò navigatè yo. Men kijan ou kapab anrejistre yon makè paj sou navigatè yon telefòn:

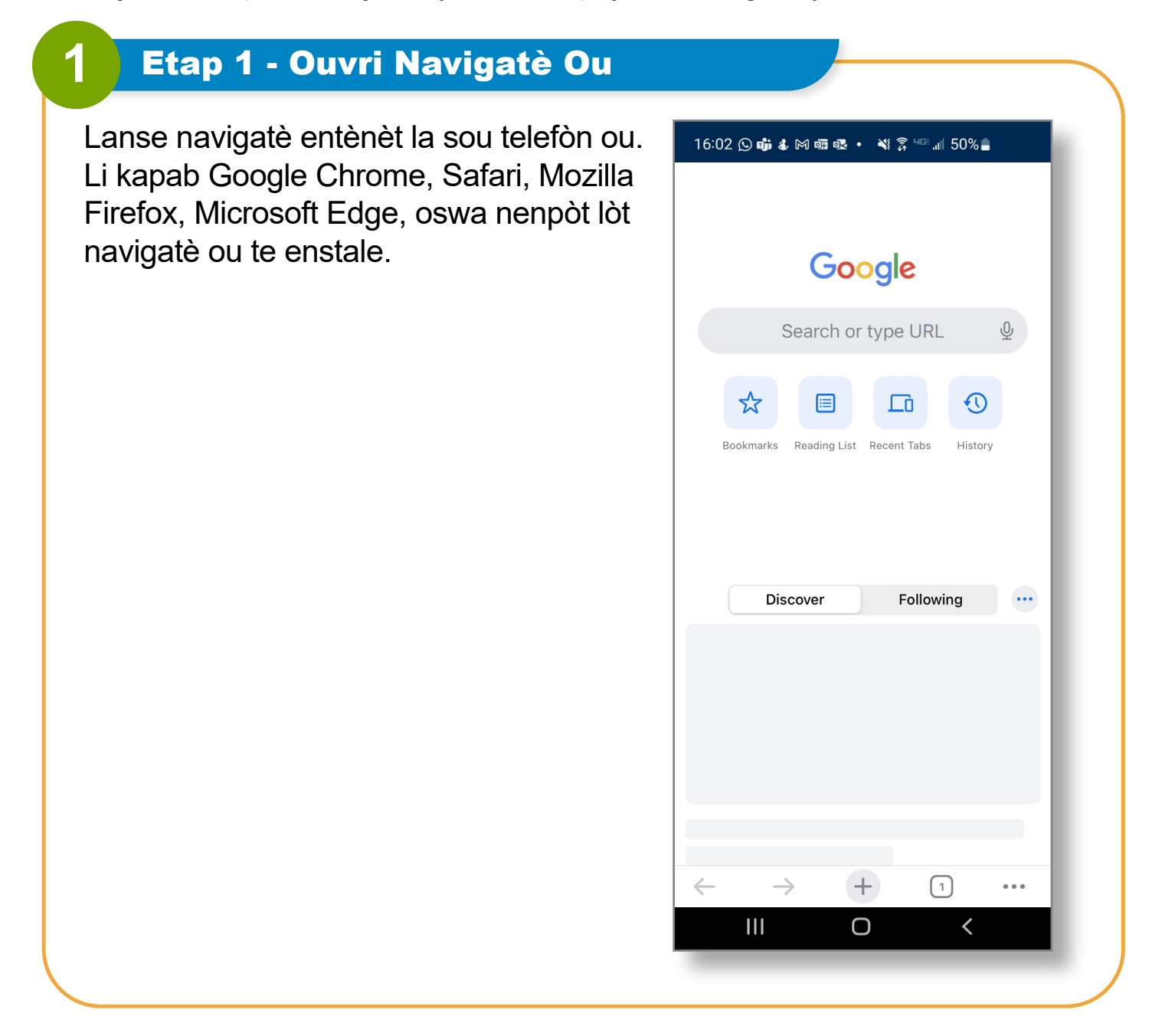

# 2 Etap 2 - Ale sou Sit Entènèt Pòtay EVV a

Itilize ba adrès la pou antre URL sit entènèt ou vle anrejistre kòm makè paj la, nan ka sa:

https://ucp.hhaexchange.com/login

| • ucp.hhaexchange.com                                                                                                    | 16:02 🛇 📫 🌡 🕅 📾 💀 🔹 💐 🛱 💷 📶 50% 🛢 |
|----------------------------------------------------------------------------------------------------|-----------------------------------|
| Email   Password   Log In   Torgot Password?   Español (中文 ) (中文 ) ( | ∎ ucp.hhaexchange.com 🖒           |
| Email   Password   Log In   Forgot Password?   Español 中文 「                                                                                                    |                                   |
| Password   Log In   Torgot Password?   Español   中文   • • • • • • • • • • • • • • • • • •                                                                                                    | Email                             |
| Log In<br>Forgot Password?<br>Español   中文   配 ・<br>© 2023 HHAeXchange<br>Privacy Policy で Terms of Use で                                                                                                    | Password                          |
| Forgot Password?<br>Español   中文   图 -<br>© 2023 HHAeXchange<br>Privacy Policy 图 Terms of Use 图<br>( ) · · · · · · · · · · · · · · · · · ·                                                                                                    | Log In                            |
| Español   中文   III →<br>© 2023 HHAeXchange<br>Privacy Policy II Terms of Use II<br>← → + 1 …<br>III O <                                                                                                    | Forgot Password?                  |
| Español   $\Phi \chi$   $\blacksquare$ •         © 2023 HHAeXchange         Privacy Policy [2]       Terms of Use [2] $\leftarrow$ $\rightarrow$ $+$ 1          III       O $\checkmark$                                                                                                    |                                   |
| © 2023 HHAeXchange<br>Privacy Policy C <sup>2</sup> Terms of Use C <sup>2</sup><br>← → + 1 ••••<br>III O ←                                                                                                    | Fernañol (中文 ) 🖂 =                |
| Privacy Policy $\square$ Terms of Use $\square$<br>$\leftarrow \rightarrow + 1 \cdots$<br>$\parallel \square \square \square \checkmark$                                                                                                    |                                   |
| $\begin{array}{cccccccccccccccccccccccccccccccccccc$                                                                                                    | Privacy Policy 🖸 Terms of Use 🖸   |
|                                                                                                    | $\leftarrow$ $\rightarrow$ $+$ 1  |
|                                                                                                    |                                   |
|                                                                                                    |                                   |
|                                                                                                    |                                   |

### Etap 3 - Aksede ak Opsyon Makè Paj yo

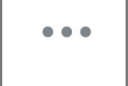

3

#### **Pou Google Chrome**

(Android): Tape twa pwen (ikòn meni) nan kwen anwo adwat la pou ouvri meni an. Apre, seleksyone ikòn"Star" (Zetwal) oswa "Bookmark" (Makè Paj) pou anrejistre paj aktyèl la kòm yon makè paj.

**Safari (iOS):** Tape sou ikòn "Share" (Pataje) a(souvan yon kare ak yon flèch nan direksyon anwo) anba ekran an. Apre, seleksyone Add Bookmark (Ajoute Makè Paj) nan opsyon yo.

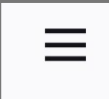

#### Mozilla Firefox (Android/iOS):

Tape twa pwen (ikòn meni) nan kwen anwo adwat la, apre seleksyone "Page Options" (Opsyon Paj) yo. Apati pwen sa, ou kapab chwazi "Bookmark" (Makè Paj) pou anrejistre paj la.

| _ |  |
|---|--|
|   |  |
|   |  |

#### Microsoft Edge (Android/iOS):

Tape twa pwen (ikòn meni) nan kwen anwo adwat la. Chwazi "Favorites" (Favori) pou ajoute paj aktyèl la nan favori ou yo.

| 16:02 🕓 📫 🌡 M 📾 💀 🔹 💐 🎘 🖙 📶         | 50%             |
|-------------------------------------|-----------------|
| € ucp.hhaexchange.com               | Û               |
| * HHAeXchange                       |                 |
| Email                               |                 |
|                                     |                 |
| Password                            |                 |
|                                     |                 |
| Bookmarks History Reading List What | at's New Settir |
|                                     |                 |
| Reload                              | C               |
| New Tab                             | Ð               |
| New Incognito Tab                   | ⇔               |
| Follow ucp.hhaexchange.com          | +               |
| Edit Bookmark                       |                 |
|                                     | ,               |
| III O                               | <               |
|                                     |                 |

## Etap 4 - Pèsonalize Makè Paj la

Yon bwat dyalòg oswa paj pral parèt kote ou kapab modifye non makè paj la epi chwazi yon dosye pou anrejistre li ladan (si ou gen dosye ki òganize pou makè paj yo).

4

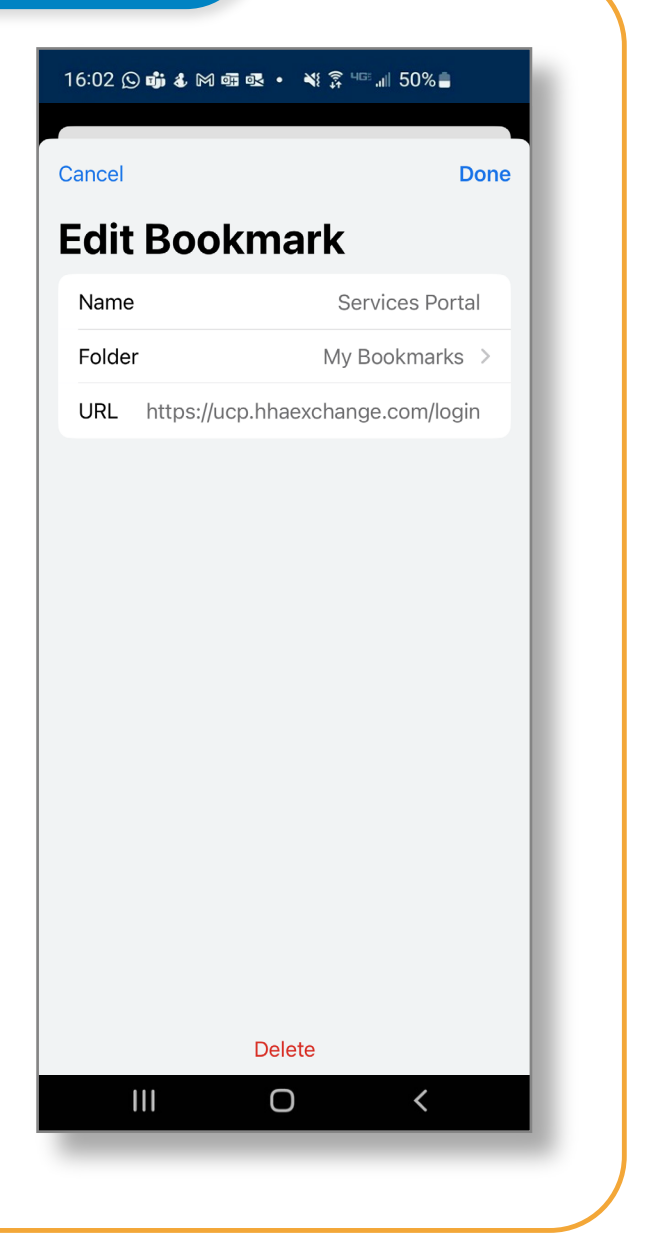

## Etap 5 - Anrejistre Makè Paj la

Apre ou fin fè chanjman ou te vle yo, tape sou "Save" (Anrejistre" oswa "Done" (Fini) (selon navigatè a) pou anrejistre makè paj la. Li pral ajoute nan lis makè paj oswa favori ou yo.

5

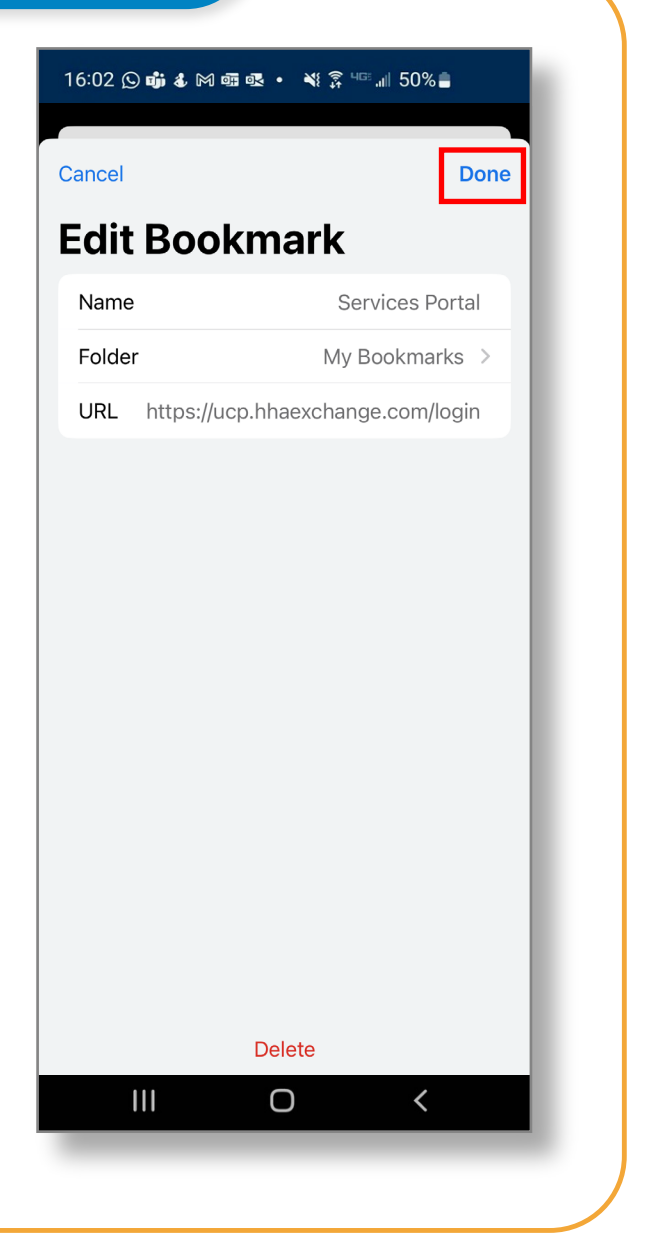

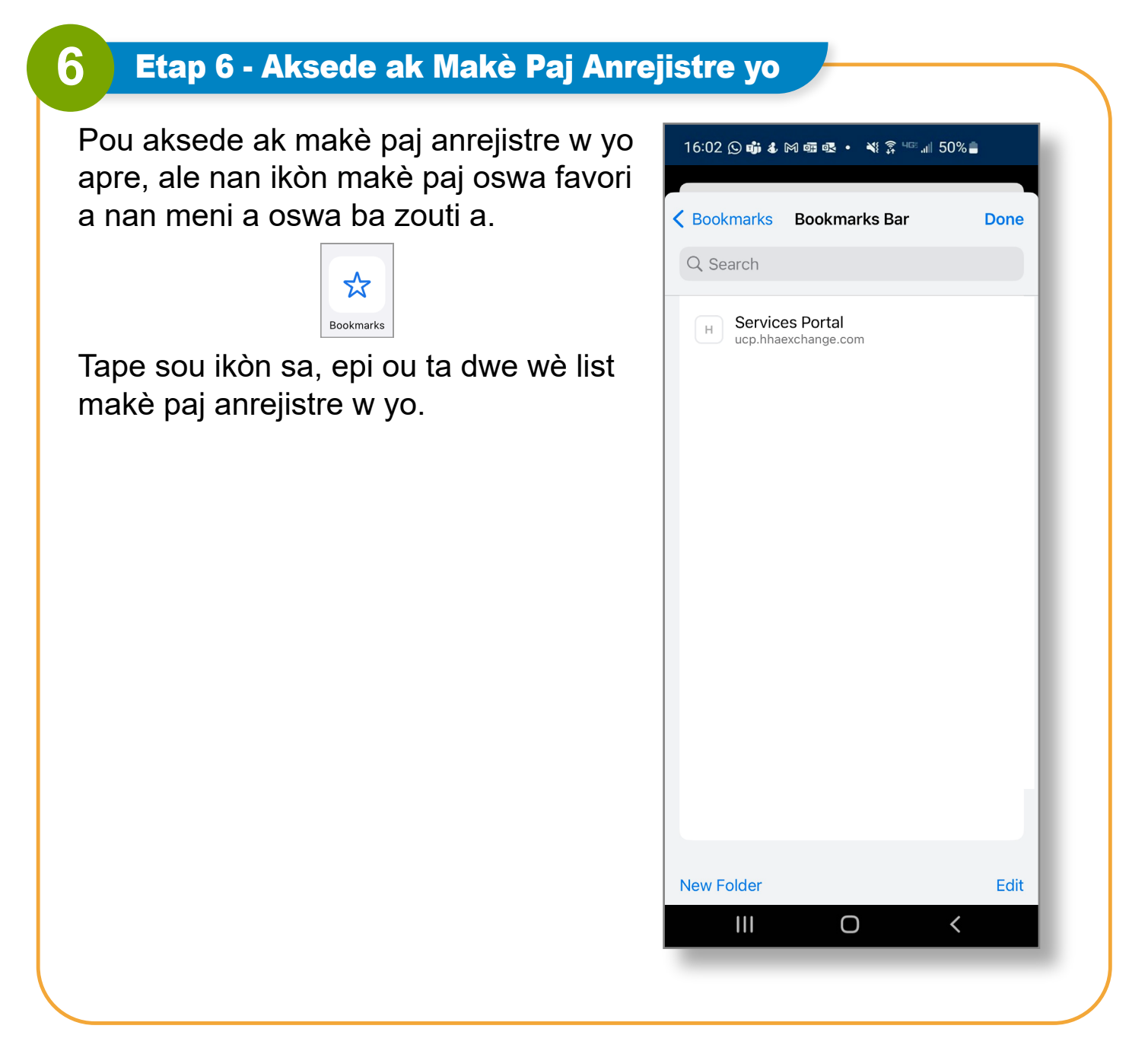

Tanpri remake ikòn sa ak opsyon yo kapab varye lejèman selon vèsyon navigatè a ak mizajou yo. Etap sa yo baze sou liy direktiv jeneral, si w ap itilize yon navigatè diferan, pwosesis la kapab gen kèk varyasyon, men li ta sipoze gen prèske menm etap.

Ou kapab anrejistre yon favori oubyen makè paj nan Pòtay EVV a kounye a.